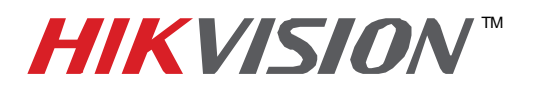

## **TECHNICAL BULLETIN**

| Title:           | Product Identification and Password Reset             |          |     |       |   |
|------------------|-------------------------------------------------------|----------|-----|-------|---|
| Date:            | 2/7/2011                                              | Version: | 1.0 | Pages | 2 |
| Product:         | HIKvision network products (DVR's, NVR's, IP Cameras) |          |     |       |   |
| Action Required: | Information Only                                      |          |     |       |   |

Connect your PC and DVR directly or through a switch.

- 1. Download and Install the IVMS4000 Client Software. Please refer to the iVMS4000 manual for installation help and instruction.
- 2. Launch the iVMS4000 and click on the **Setup** tab. Right Click on Upper Area, designated by the globe icon, select **Add Device**.

| iVMS-4000                                             |                                                                                                    |
|-------------------------------------------------------|----------------------------------------------------------------------------------------------------|
| Preview Playback <del>-</del> Map Logs                | Setup Help Useradr                                                                                          |
| Right-click to add area, add stream media, add device | Sort by camera Sort by group  Remote Setting:  Cece Cece Cup Cup Cove Cece Cece Cece Cece Cece Cece Cece Ce |

3. On the modify device information window click on the **Online Device.** 

| Add Device           |         |                 |                      |
|----------------------|---------|-----------------|----------------------|
| Device Information - |         |                 |                      |
| Device Name          |         | Register Mode   | Normal IP 👻          |
| Device IP            | · · · · | Port            | 8000                 |
| Username             |         | Password        |                      |
| Channel No.          | 16      | Multicast       | · · · ·              |
| DNS Address          |         | Belongs to area | Hikvision USA Office |
| Serial Number        | L       |                 |                      |
| Online Device        |         |                 | OK Cancel            |

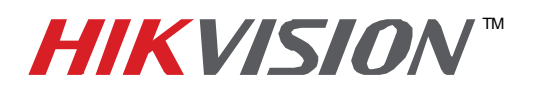

## **TECHNICAL BULLETIN**

| Title:           | Product Identification and Password Reset             |          |     |       |   |
|------------------|-------------------------------------------------------|----------|-----|-------|---|
| Date:            | 2/7/2011                                              | Version: | 1.0 | Pages | 2 |
| Product:         | HIKvision network products (DVR's, NVR's, IP Cameras) |          |     |       |   |
| Action Required: | Information Only                                      |          |     |       |   |

- 4. This will open up a list of devices. You will see your DVR / Camera on the list.
- 5. Locate the Serial Number column. You may need to stretch the field to see all of the 24 to 30 characters.
- Provide us with this number and we can generate a reset password code. Take a screen shot. Please include with this screen shot the date on the DVR or Camera.
- 7. Please email your screen shot and date to techsupport@hikvisionusa.com
- 8. When you receive the password reset code, click on the device you wish to reset. The line will turn blue.
- 9. Input the code you received into the **Restore DVR's default** field. Click **OK.**

| Port _ | Serial Number                            | Subnet I  | Serial Number         |
|--------|------------------------------------------|-----------|-----------------------|
|        | DS-9016HFI-SH1620100715BARR401089783WCVU | 255.255.2 |                       |
|        | DS-2CD8133F-E012010082/BBRR40141491/     | 255.255.2 | Firmware Version      |
|        |                                          |           | Subnet Mask           |
|        |                                          |           |                       |
|        |                                          |           | 0.0.0.0               |
|        |                                          |           | Device Port           |
|        |                                          |           | 0                     |
|        |                                          |           | Device MAC            |
|        |                                          |           | l                     |
|        |                                          |           |                       |
|        |                                          |           | Modify Cancel Save    |
|        |                                          |           |                       |
|        |                                          | N         | Restore DVR's default |
|        |                                          |           | ОК                    |
|        |                                          |           |                       |

## 10. You will see "Resume is successful."

The default password is 12345.

Please wait 2 min and then power cycle the DVR / IP Camera.

If you are still unable to log in to the DVR or IP Camera please contact tech support at

techsupport@hikvisionusa.com or call us at (909) 895-0400 x 800

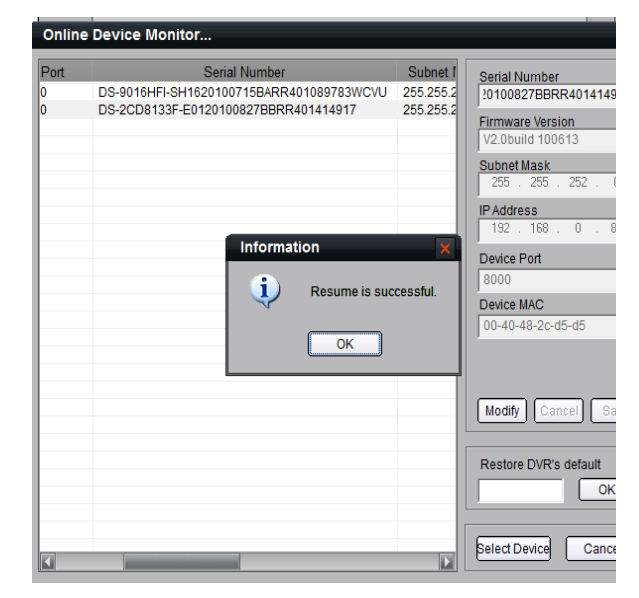